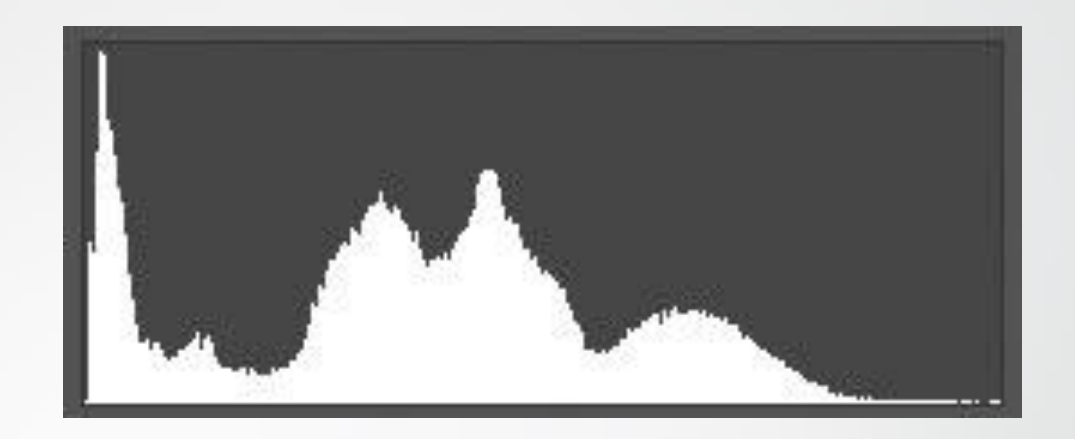

## Histogram

Hvad kan det bruges til?

# Hvad er det?

- Et af de vigtigste værktøjer til at vurdere korrekt belysning i kamera og billedbehandling
- Viser antal pixels i billedet, sorteret efter lysstyrke, i en grafisk præsentation
- Giver et hurtigt, "pædagogisk" overblik over lysfordeling og dynamik i billedet
- Det 21. århundredes lysmåler!

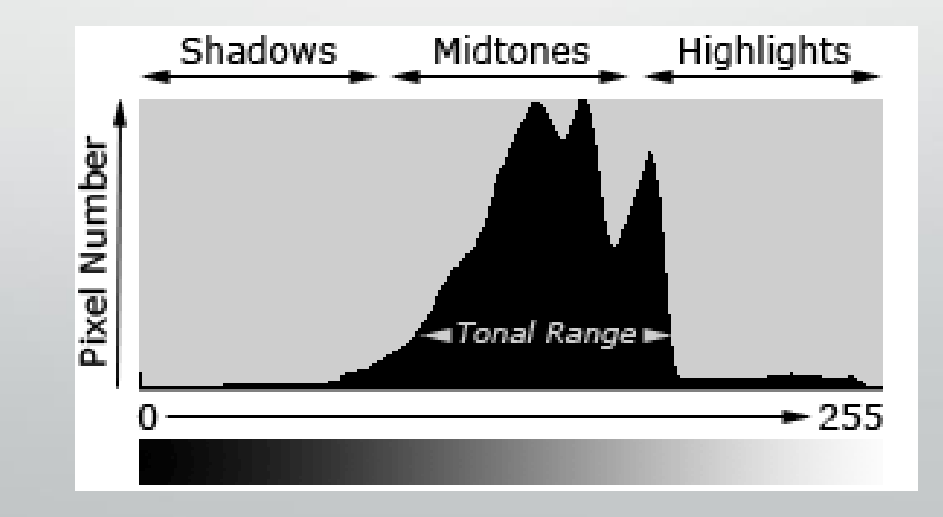

## Histogram-typer

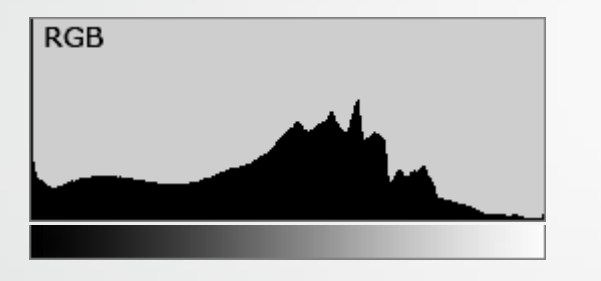

RGB sammenlagt

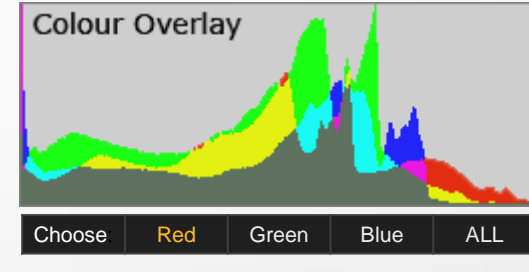

RGB separeret

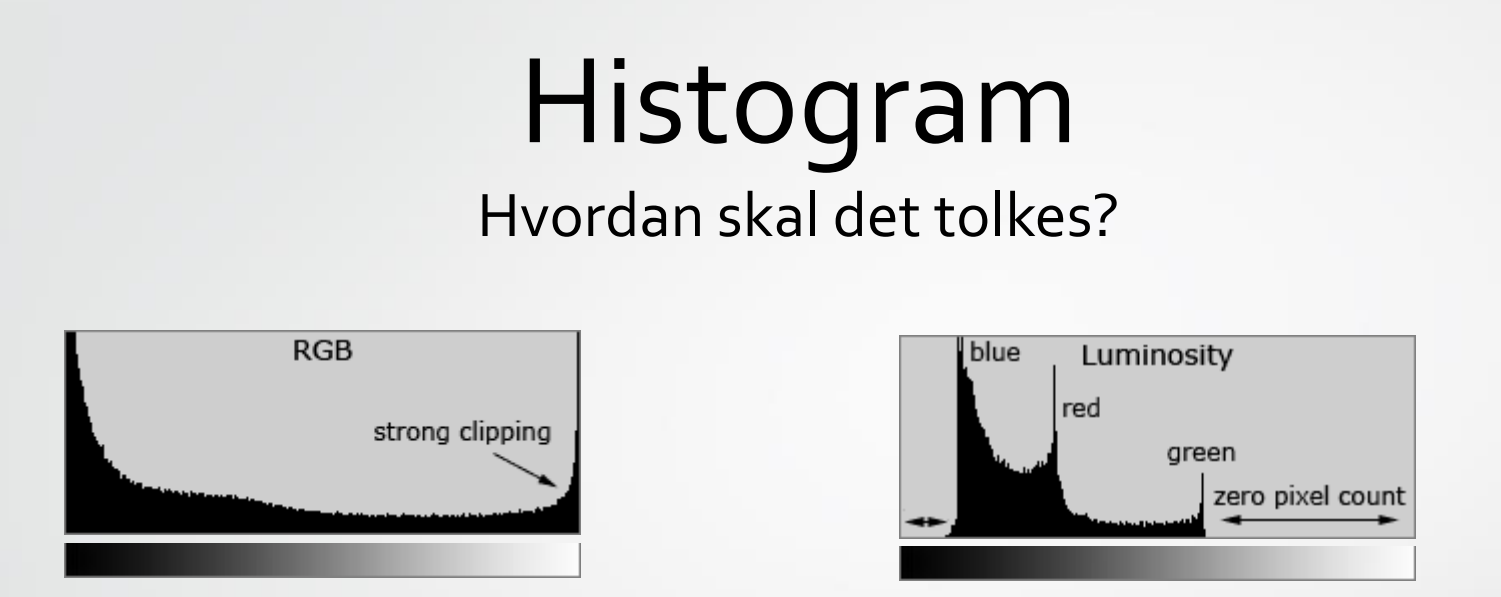

- Helt sort til venstre, helt hvidt til højre. Jo højere kurve, jo flere pixels i området.
- Hurtigt overblik over om der er "helt sort" (o) (uden detaljer), helt hvidt (255) (uden detaljer), eller manglende mørke eller lyse partier i billedet.
- Husk der er ikke noget rigtigt eller forkert histogram.
  Det kommer helt an på billedindholdet og hvordan man vil have det til at se ud.
- Men det er et godt værktøj, når billedet skal have mere dynamik (helt sort til helt hvidt).

## Histogram Hvordan skal det tolkes?

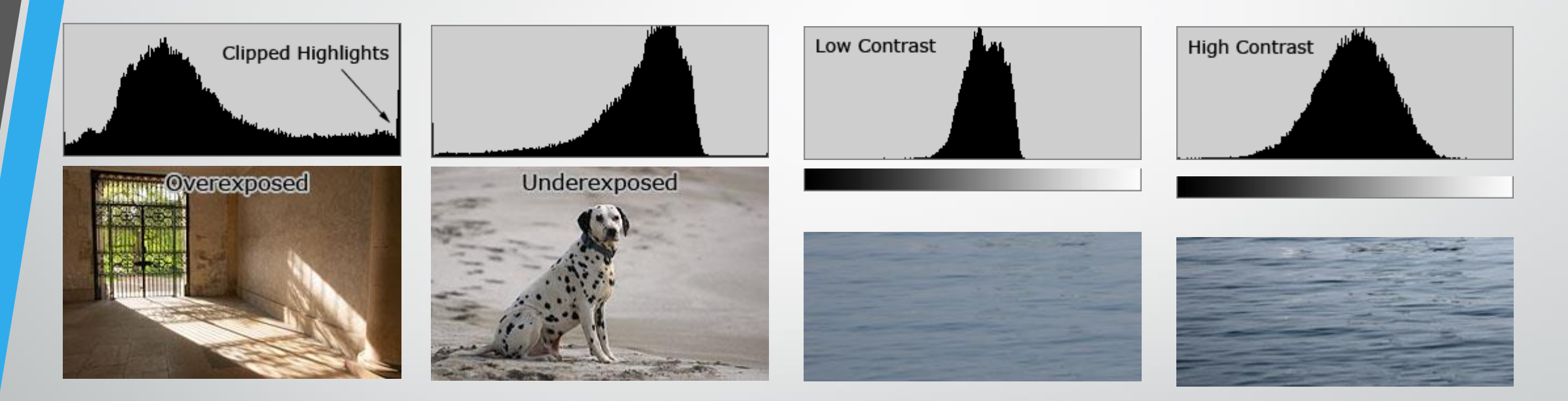

**Bemærk** – histogrammet i kameraet er baseret på et JPG preview. Optager du i RAW, er det faktiske dynamikområdet større og både overog underbelyste områder kan stadig indeholde brugbar information som kan "reddes" i efterbehandlingen.

## **Photoshop** Original (A) vs. justeret (B)

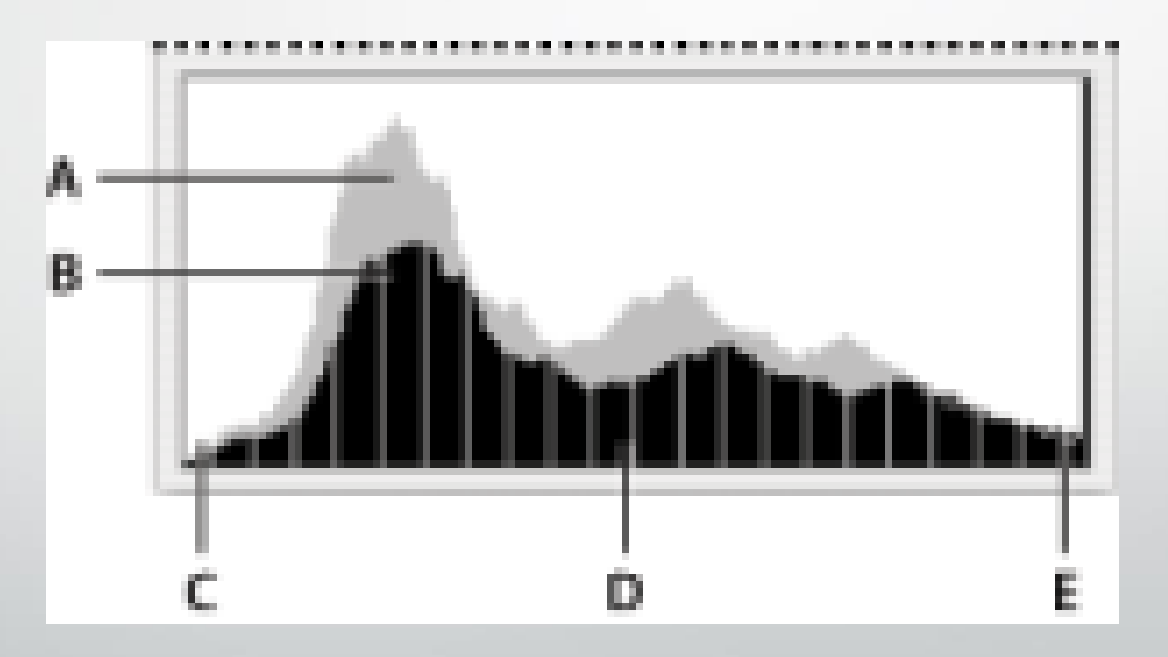

## Justering efter "gray card"

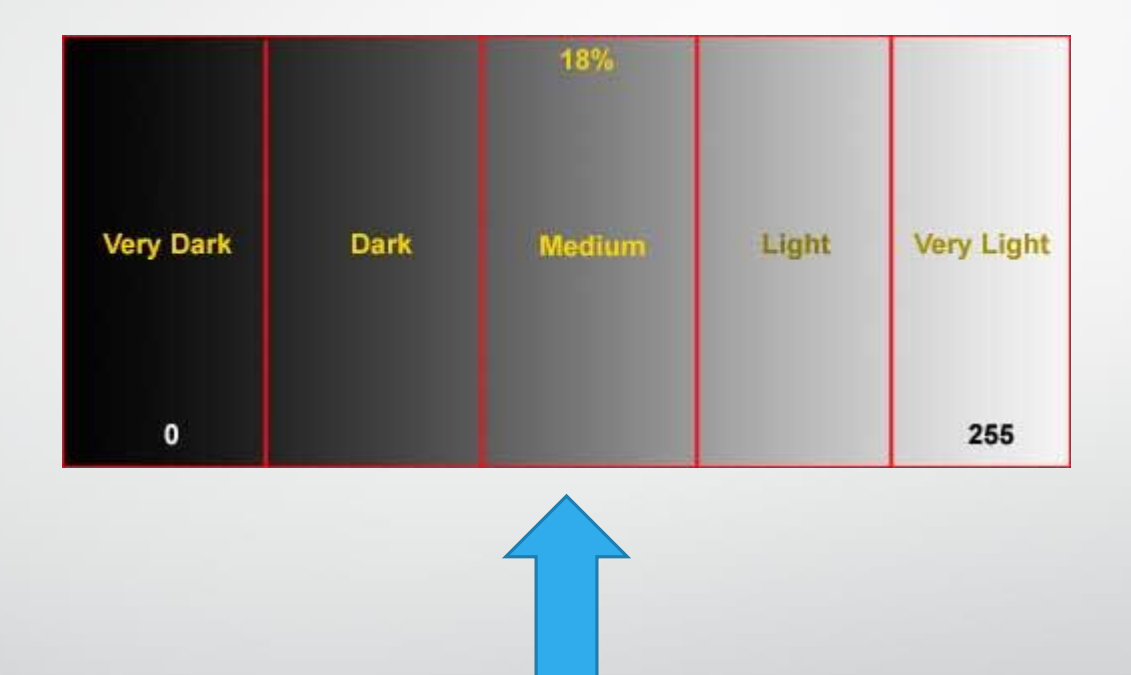

Et standard "gray card" er 18% grå og kan, ud over at bruges til at justere hvidbalance, også bruges til at finde "normal-eksponering" i det givne lys. Værdi 128 i kameraets histogram = 18% grå.

## Levels og Curves

Justering af lys og kontrast

## Levels Standard-justering af dynamikområde og lysfordeling

| Levels                                 | ×                |
|----------------------------------------|------------------|
| Channel: RGB                           | ОК               |
| Input Levels: 0 1.00 255               | Cancel           |
| Image Histogram                        | <u>L</u> oad     |
|                                        | <u>S</u> ave     |
|                                        | <u>A</u> uto     |
| Plack Point Midtone Slider White Point | Op <u>t</u> ions |
| Slider Output Levels: 0 255 Slider     | J J J            |
|                                        | ✓ Preview        |
|                                        |                  |

## Levels Shadows og Highlights

Vær forsigtig med både shadows og highlights –

Hvis billedet kun indeholder få pixels i det helt lyse- eller mørke område, kan man let få "klippet" det.

Hold evt. ALT-tasten nede (fungerer både i Lightroom og Photoshop) for at se "klippet" shadows eller highlights.

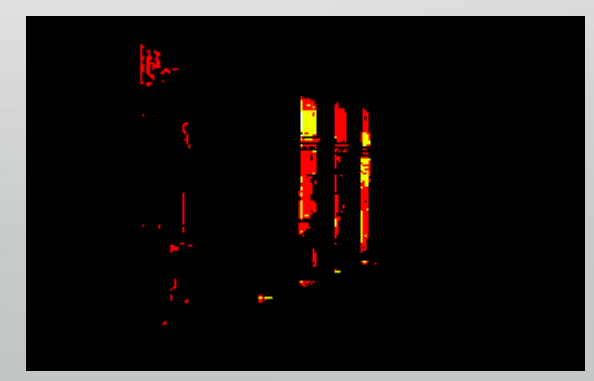

#### Levels Midtone level

Komprimerer og strækker toneomfanget hhv. til højre og venstre, alt efter hvilken vej man flytter midtone-skyderen

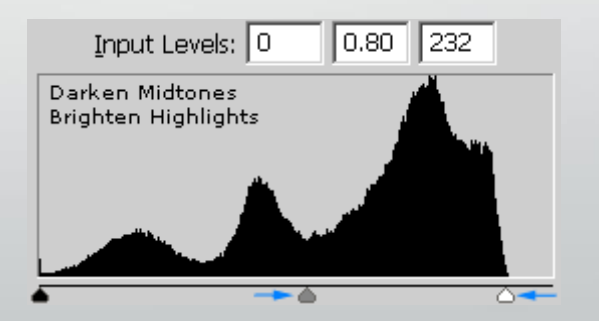

### Levels Dropper Tools

Bruges til at vælge black point, white point og mid point direkte i billedet

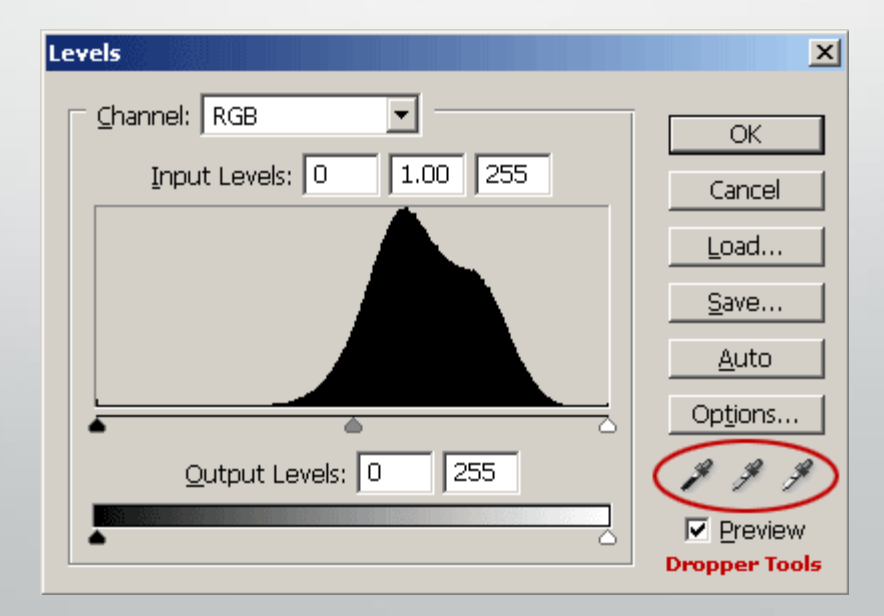

## Levels i Lightroom

- Bedre/lettere funktion end i Photoshop/Elements
- I Basic har du skyderne:
- Exposure
- Whites
- Blacks
- Shadows
- Highlights

## Levels Vær forsigtig med...

- Overdreven brug kan føre til "posterization" i billedet
- Enkelte farvekanaler kan "klippe" hvis man kun ser på det sammenlagte histogram
- Farvebalancen kan ændre sig (en lille afvigelse bliver forstærket)

#### • Som Levels, men kan strække/komprimere selektive områder i toneforløbet

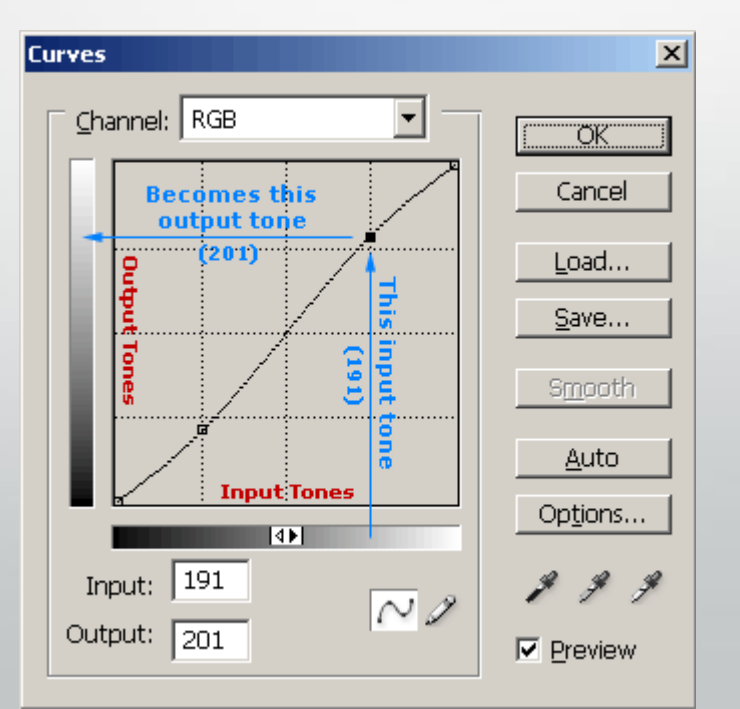

 Udstræk hele dynamikområdet: (kan lige såvel gøres i Levels)

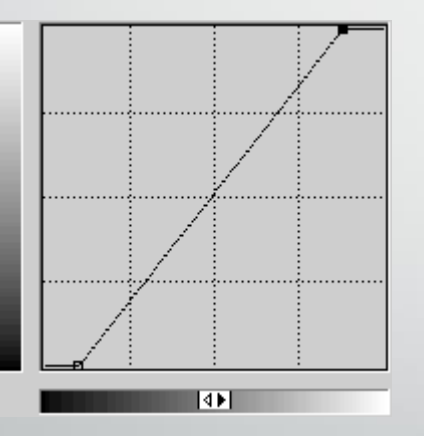

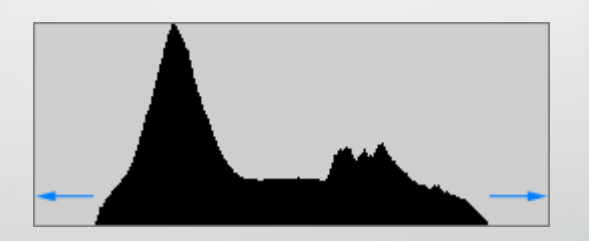

- Kontrast-øgning (S-kurve)
- Komprimerer både highlights og shadows og udstrækker midtones

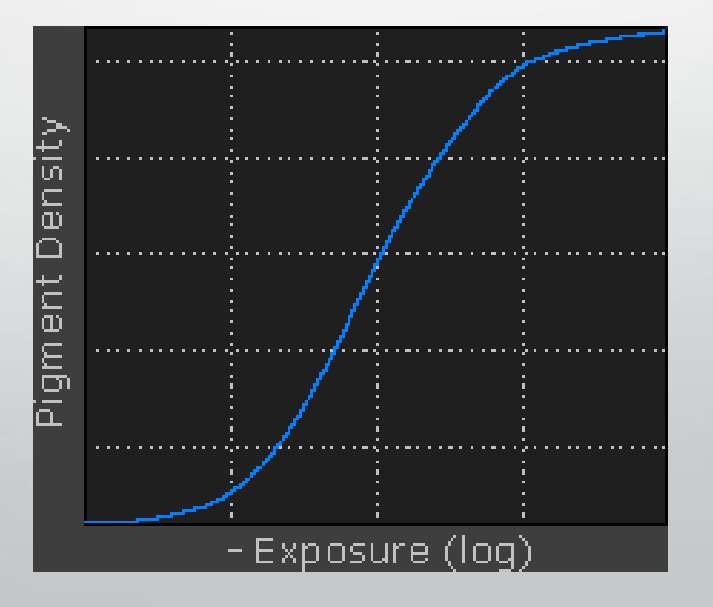

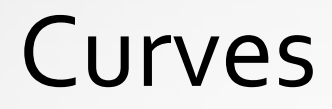

#### • Udjævn "huller" i dynamikområdet:

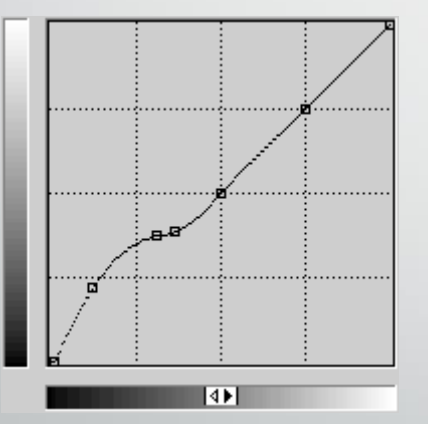

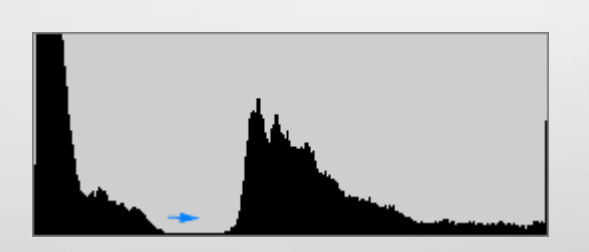

 Juster farvebalance (rød-, grøn-, blå-justering hver for sig): (besværlig metode – brug hellere "Color Balance")

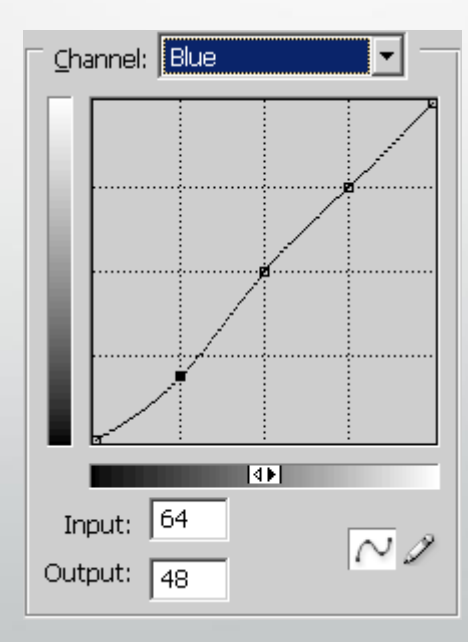

## Curves i Lightroom

- "ToneCurve"
- Kan bruges lige sådan, ved at trække i punkter på kurven
- Men rigtig god ekstrafunktion med skyderne for: Highlights Lights Darks

  - Shadows
  - justering af overgangs-punkterne

## **Curves** Vær forsigtig med...

- Igen, fare for "posterization" hvis det overdrives
- Brug altid Curves i 16-bit-versionen af billedet (inden konvertering til sRGB/8-bit)
- Generelt bør overdreven brug af Curves frarådes. Det er meget let at få ødelagt billedet fuldstændigt